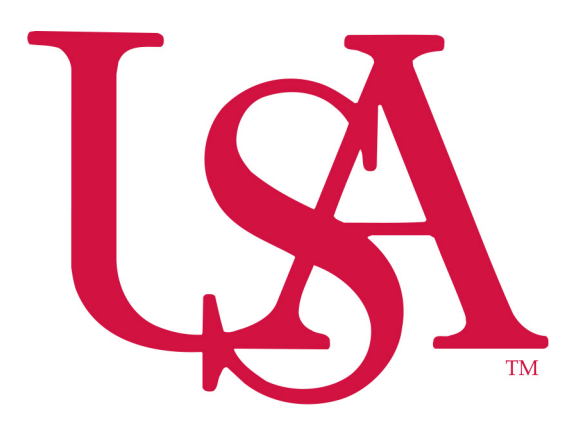

## University of South Alabama Division of Financial Affairs

**Banner Financial Information Systems Reference Manual** 

# **Grant Look-up**

**Purpose:** How to find your grant balance using FRIGITD.

The first form to use for Grant balances is FRIGITD (Grant Inception to Date Report). To access the FRIGITD form, follow these steps:

- 1. Type **FRIGITD** in the Go To... Field on the Banner main menu.
- 2. Press the **Enter** key on your keyboard. **DO NOT** click the Down Arrow \* button to the right of the Go To... Field.

\* If you click the Down Arrow button it will open the Object Search window seen below. To return to the main menu, click the **Cancel** button <u>twice</u>. Then repeat steps 1 and 2 or follow the menu option listed below.

| 🙀 Object Search 🛛 GUIOBJS                                                                                                    | 7.2 (BAN7) 2000000                                   | *************** | 000000000000000000000000000000000000000                                                                                                    | 000000000000000000000000000000000000000 | :::::::::::::::::::::::::::::::::::: |
|----------------------------------------------------------------------------------------------------|------------------------------------------------------|-----------------|----------------------------------------------------------------------------------------------------|-----------------------------------------|--------------------------------------|
| Name                                                                                                    |                                                      | Descript        | tion                                                                                                    |                                         | Туре                                 |
|                                                                                                    |                                                      |                 | Sta                                                                                                    | rt Clear                                |                                      |
|                                                                                                    |                                                      |                 |                                                                                                    |                                         |                                      |
|                                                                                                    |                                                      |                 |                                                                                                    | ſ                                       | Cancel Button                        |
| Result       Provide Developer Forms Runtime         Pie Edit Options Block Item Becord Query         Standard Version         Standard Version         Standard (STUDENT)         Student (STUDENT)         Student (STUDENT)         Financial Aid [*FENDANCE]         Human Resources [*IRRS]         Financial Aid [*RESOURCE]         General [*GENERAL] | e - Web<br>Iools Bolo<br>Control Bolo<br>Go To Field | Products: •     | Menu   Site Map   Help Center<br>My Links<br>Change Banner Password<br>Check Banner Message<br>IRS<br>e-Print<br>Groupwise Web<br>Banner Finance Website<br>Direct Pay Forms<br>Banner Bookshelf<br>My Institution<br>University<br>of Japhama |                                         |                                      |

#### Menu Option:

This form is also accessible via the menus as follows: SCT Banner → Financial → Research Accounting → Research Accounting Grants → Grant Inquiry → Grant Inception to Date [FRIGITD]

#### Menu access:

| ⊇My Banner                                  |                                   |
|---------------------------------------------|-----------------------------------|
| SCT Banner                                  |                                   |
| Student [*STUDENT]                          |                                   |
| 🗀 Alumni/Development [*ALUMNI]              |                                   |
| Financial [*FINANCE]                        |                                   |
| 🗀 General Ledger [*FINGENLL]                |                                   |
| Finance Operations [*FINOPER]               |                                   |
| Stores Inventory [*FINSTORES]               |                                   |
| Purchasing and Procurement [*FINPURCH]      |                                   |
| Accounts Payable [*FINAP]                   |                                   |
| Fixed Asset [*FINASSET]                     |                                   |
| 🗎 Investment Management [*FININVEST]        |                                   |
| Research Accounting [*FINRESEARCH]          |                                   |
| Research Accounting Proposal [*FINRESPROP]  |                                   |
| Research Accounting Grants [*FINRESGRANT]   |                                   |
| Entity Text Entry [FOAETXT]                 |                                   |
| Grant Inquiry [*FINGRNTQUERY]               |                                   |
| 🖹 Grant Agency Inquiry [FRIASTG]            |                                   |
| Grant Budget Distribution Inquiry [FRIBDSG] |                                   |
| 🖹 Grant Budget Codes Inquiry [FRIBUDG]      |                                   |
| Grant Budget Totals [FRIBUTG]               |                                   |
| Grant Event Inquiry [FRIEVNG]               |                                   |
| Grant Inception to Date [FRIGITD]           | Grant Inception to Date - FRIGITD |

#### FRIGITD

- 1. To check your Grant account balance, type your **Grant number** into the Grant number field in the **Key Information Block** and your **Fund number** in the Fund number field ( Usually the same as the Grant number ). If you do not know your Grant number follow the instructions listed in the Index (pgs 6-8 of this manual).
- 2. Click on the **<u>Next Block</u>** button to view your account details.

| /                                                                                   |                                         |
|-------------------------------------------------------------------------------------|-----------------------------------------|
| Soracle Developer Forms Runtime - Web: Open > FRIGITD                               |                                         |
| Eile Edit Options Block Item Record Query Tools Help                                |                                         |
| 🖬 🕫 🖹 1 🗃 🖶 🗃 🐩 🐉 😫 📾 1 💁 1 📇 1 📾 🔿 🚸 1 🌒 1 🗶                                       |                                         |
| Grant Inception to Date FRIGITD 7.1 (BAN7) SCOCOSCOSCOSCOSCOSCOSCOSCOSCOSCOSCOSCOSC | energenergenergenergenergenergenergener |
|                                                                                     |                                         |
| Index:                                                                              | Fund Summary                            |
| Program: 4200 🔍 Activity: 💽 Location:                                               | Hierarchy                               |
| Account Type:  Account:  Account Summary:                                           | All Levels By Sponsor Account           |
| Date From (MM/YY): 10 / 63 Date 16 (MM/YY): 02 / 06                                 | Include Revenue Accounts                |
|                                                                                     |                                         |
| Account Type Grant Adjusted Budget Fund                                             | Commitments Available Balance           |
|                                                                                     |                                         |
|                                                                                     | DO NOT check any of these               |
|                                                                                     | hove                                    |
|                                                                                     | Doxes.                                  |
|                                                                                     | You do not want to include              |
|                                                                                     | novenue when sheeting your              |
|                                                                                     | Tevenue when checking your              |
|                                                                                     | Grant balance                           |
|                                                                                     |                                         |
|                                                                                     |                                         |
|                                                                                     |                                         |
|                                                                                     |                                         |
| Net Total:                                                                          |                                         |
| Conservation Code to film the view LICE to available                                |                                         |
| Record: 1/1                                                                         |                                         |

FRIGITD shows a summary of account activity organized by Account code.

| Chart of Accounts: U  Account Type: Date From (MM/YY): U  Chart of MM/YY):                                                                                                    | ntime - We<br>Query Tools H<br>W W M<br>BAN7)<br>Grant:<br>Fund:<br>Activity:<br>Account:<br>Date To (MM | b: Open > FR<br>elp<br>205044<br>205044<br>(YY): 02 / 0                                                                                                    | IGITD<br>A Study of Ba<br>Organization:<br>Location:<br>A Secont Summary<br>6                                                                                               | anner<br>720300 V<br>All Levels V                                                                                                    | Account Code Hierarchy By Sponsor Account Include Revenue Acc                                                                                                    | Counts |                   |
|----------------------------------------------------------------------------------------------------|----------------------------------------------------------------------------------------------------|----------------------------------------------------------------------------------------------------|----------------------------------------------------------------------------------------------------|----------------------------------------------------------------------------------------------------|----------------------------------------------------------------------------------------------------|--------|-------------------|
| Account         Type           610100         L         Executive/Admin Salaries           610200         L         Instruction Salaries           610300         L         Professional Salaries           610300         L         Post Doctorate Salaries           610400         L         Clerical Wages           610600         L         Service Wages           610700         L         Technical Salaries           610700         L         Technical Salaries           610700         L         Technical Salaries           610700         L         Technical Salaries           630120         L         Employers FICA           630120         L         Employers FICA           630200         L         Insurance-Life           630220         L         Insurance-Health           630230         L         Insurance-Health | n<br>Net Total:                                                                                          | djusted Budget<br>0.00<br>97,304.00<br>34,920.00<br>0.00<br>3,662.00<br>0.00<br>47,732.00<br>0.00<br>22,289.00<br>0.00<br>45,906.00<br>0.00<br>0.00<br>0.00<br>0.00<br>0.00<br>0.00<br>0.00<br>0.00 | Activity<br>9,749.34<br>102,375.40<br>28,867.54<br>15,350.00<br>0.00<br>16,80.95<br>35,394<br>6<br>1,002.42<br>0.00<br>13,990.14<br>0.00<br>550.62<br>1,665.83<br>21,234.84 | Commitments<br>0.00<br>0.00 | Available Balance<br>-9,749,34<br>-5,071.40<br>6,052.46<br>Activity<br>12,337,94<br>-1,002.42<br>22,289.00<br>-13,990.14<br>45,906.00<br>-550.62<br>-1,665.83<br>-21,234.84<br>244,096.60 |        | Available Balance |

- 1. Entries are grouped by account code (left-hand side)
- 2. Available balance for each account code is listed in the far right-hand column
- 3. The budgeted dollars assigned to an account are shown in the Adj Budget column.
- 4. The Activity column shows the Project-to-Date dollar amount of transactions posted to each account code listed in the Account column. You will have the ability to drill down on any account listed to see the individual transactions which make up this total dollar amount (See Drilling Down for Details, next page).

| Account | ту | pe                           | Adjusted Budget | Activity   | Commitments | Available Balance |
|---------|----|------------------------------|-----------------|------------|-------------|-------------------|
| 718390  | E  | IC-Salary Support            | 0.00            | 2,520.00   | 0.00        | -2,520.00         |
| 730010  | E  | Travel                       | 3,090.00        | 8,430.89   | 0.00        | -5,340.89         |
| 730070  | E  | Travel-Registration Fee      | 0.00            | 4,152.91   | 0.00        | -4,152.91         |
| 741090  | E  | Contract Services - General  | 1,030.00        | 12,670.79  | 17,412.00   | -29,052.79        |
| 741100  | E  | Contract Services - Specific | 0.00            | 479.19     | 0.00        | -479.19           |
| 792050  | E  | F & A Recovery Expense       | 219,403.00      | 219,403.00 | 0.00        | 0.00              |
|         |    |                              |                 |            |             |                   |
| Net 7   | Го | tal Line Net Total           | 1,001,840.00    | 740,331.40 | 17,412.00   | 244,096.60        |

5. Scroll down until you reach the end of the listings. This registers all account codes in the **Net Total** line.

## Drilling Down for Details using FRIGTRD

You can drill down for details on a particular account. To drill down for details, follow these steps:

- 1. Select an Account number or amount by clicking on it. The record will be highlighted.
- 2. Click on the **Options** menu in the Banner menu bar, and select **Grant Detail** Information. (Options -> <u>Grant Detail Information</u>) This will open FRIGRTD.

| Cracle Developer Forms Runtime<br>ile Edit Options Block Item Record Query To<br>Grant Detail Information [FRIGTRD]<br>Grant I Format Display Preferences                            | - Web: Open > FRIC                                       | GITD<br>I ≪ I ⊕ I ② I X                                         |                                        |                                                                                             |
|----------------------------------------------------------------------------------------------------|----------------------------------------------------------|-----------------------------------------------------------------|----------------------------------------|---------------------------------------------------------------------------------------------|
| Chart of Accounts:     U     Grant:       Index:     V     Fund:       Program:     4200     Activit       Account Type:     Account       Date From (MM/YY):     10 / 63     Date T | 205044<br>205044<br>y:<br>w:<br>w:<br>0 (MM/YY): 02 / 06 | A Study of Ba<br>organization:<br>Location:<br>Account Summary: | Anner<br>720300 V<br>V<br>All Levels V | Grant Year:<br>Grund Summary<br>Hierarchy<br>By Sponsor Account<br>Include Revenue Accounts |
| Account Type                                                                                                    | Adjusted Budget                                          | Activity                                                        | Commitments                            | Available Balance                                                                           |
| 717120 E Med-Surg-Drugs                                                                                                    | 0.00                                                     | 1,166.32                                                        | 0.00                                   | -1,166.32                                                                                   |
| 717140 E Med-Surg-Gases                                                                                                    | 0.00                                                     | 218.00                                                          | 0.00                                   | -218.00                                                                                     |
| 717150 E Med-Surg-Gen Medical/Surgical Sup                                                                                                    | 0.00                                                     | 10,777.79                                                       | 0.00                                   | -10,777.79                                                                                  |
| 717350 E Med-Surg-Surgical Instruments                                                                                                    | 0.00                                                     | 1,741.20                                                        | 0.00                                   | -1,741.20                                                                                   |
| 718000 E Internal Charges                                                                                                    | 18,028.92                                                | 0.00                                                            | 0.00                                   | 18,028.92                                                                                   |
| 718040 E IC-Comparative Medicine                                                                                                    | 0.00                                                     | 188,112.86                                                      | 0.00                                   | -188,112.86                                                                                 |
| 718130 E IC-General Department Transfers                                                                                                    | -18,028.92                                               | 18,028.92                                                       | 0.00                                   | -36,057.84                                                                                  |
| 718190 E IC-InterLibrary Loan Services                                                                                                    | 0.00                                                     | 5.00                                                            | 0.00                                   | -5.00                                                                                       |
| 718390 E IC-Salary Support                                                                                                    | 0.00                                                     | 2,520.00                                                        | 0.00                                   | -2,520.00                                                                                   |
| 730010 E Travel                                                                                                    | 3,090.00                                                 | 8,430.89                                                        | 0.00                                   | -5,340.89                                                                                   |
| 730070 E Travel-Registration Fee                                                                                                    | 0.00                                                     | 4,152.91                                                        | 0.00                                   | -4,152.91                                                                                   |
| 741090 E Contract Services - General                                                                                                    | 1,030.00                                                 | 12,670.79                                                       | 17,412.00                              | -29,052.79                                                                                  |
| 741100 E Contract Services - Specific                                                                                                    | 0.00                                                     | 479.19                                                          | 0.00                                   | -479.19                                                                                     |
| 792050 E F & A Recovery Expense                                                                                                    | 219,403.00                                               | 219,403.00                                                      | 0.00                                   | 0.00                                                                                        |
| Net To                                                                                                    | stal: 1,001,840.00                                       | 740,331.40                                                      | 17,412.00                              | 244,096.60                                                                                  |
| (ecord: 38/39                                                                                                    | <0SC>                                                    |                                                                 |                                        |                                                                                             |

FGITRND will list all transactions associated with a particular Account code.

| Image: Second Query Tools Help         Image: Second Query Tools Help         Image: Second Query Help         Image: Second Query Help         Image: Second Query Help         Image: Second Query Help         Image: Second Query Help         Image: Second Query Help         Image: Second Query Help         Image: Second Query Help         Image: Second Query Help         Image: Second Query Help         Image: Second Query Help         Image: Second Query Help         Image: Second Query Help         Image: Secon | To Exit this form and return to FRIGITD click on X.                  |
|----------------------------------------------------------------------------------------------------|----------------------------------------------------------------------|
| U 205044 2205044 720300 741100 4200<br>Account Organization Program Activity Date Type Document<br>241102 720300 4200 26-0CT-2005 TGE 88000003<br>5-20423-3241 PTD Conversion YTD                                                                                                    | 01-OCT-1963 28-FEB-2006<br>Amount Decrease(+) or<br>479.19<br>479.19 |
|                                                                                                    | Transaction Amount                                                   |
| Account Code                                                                                                    |                                                                      |
| The Document number                                                                                                    |                                                                      |
| represents the internal number                                                                                                    | er —                                                                 |
| assigned by Banner.                                                                                                    |                                                                      |
|                                                                                                    | 479.19 +                                                             |
| Prace Var Due Ham for Darymant Duery Farmer Development Council or Farmer Development Duery                                                                                                    |                                                                      |
| Record 17 Scroll Bar for additional informa                                                                                                    | tion                                                                 |

### Index: How to look-up a Grant number

If you do not know your Grant number click on the Down Arrow you will get the following popup window (Option List):

| Cracle Developer Forms Runtime - v                                                                                                    | veb: Open > FRIGI         |                                                |             |                                                                                                    |
|----------------------------------------------------------------------------------------------------|---------------------------|------------------------------------------------|-------------|----------------------------------------------------------------------------------------------------|
| Elle Edit Options Block Item Record Query Tools                                                                                       | Help<br>Dras root oo oo r |                                                |             |                                                                                                    |
|                                                                                                    |                           |                                                |             |                                                                                                    |
| Grant Inception to Date FRIGITD 7.1 (BAN7) 2022                                                                                       | *****                     |                                                | *****       |                                                                                                    |
| Chart of Accounts: U V Grant:<br>Index: V Fund:<br>Program: V Activity:<br>Account Type: V Account:<br>Date From (MM/YY): / Date To ( | MM/YY): /                 | Organization:<br>Location:<br>Account Summary: | All Levels  | Grant Year:<br>  Fund Summary<br>  Hierarchy<br>  By Sponsor Account<br>  Include Revenue Accounts |
| Account Type                                                                                                    | Adjusted Budget           | Activity                                       | Commitments | Available Balance                                                                                  |
|                                                                                                    |                           |                                                |             |                                                                                                    |
|                                                                                                    |                           |                                                |             |                                                                                                    |
|                                                                                                    |                           |                                                |             |                                                                                                    |
|                                                                                                    |                           |                                                |             |                                                                                                    |
|                                                                                                    |                           |                                                |             |                                                                                                    |
|                                                                                                    |                           |                                                |             |                                                                                                    |
|                                                                                                    |                           |                                                |             |                                                                                                    |
|                                                                                                    |                           |                                                |             |                                                                                                    |
|                                                                                                    |                           |                                                |             |                                                                                                    |
|                                                                                                    |                           |                                                |             |                                                                                                    |
|                                                                                                    |                           |                                                |             |                                                                                                    |
|                                                                                                    |                           |                                                |             |                                                                                                    |
| Net Total                                                                                                    | :                         |                                                |             |                                                                                                    |
| Enter the Grant Code to view: LIST is available. COUERY for G                                                                         | Prant Title Search Form   |                                                |             |                                                                                                    |
| Record: 1/1                                                                                                    | <08C>                     |                                                |             | L                                                                                                  |

#### **OPTION LIST:**

| 1 Option List 2000000000000000000000000000000000000                |   |                                                                                                    |
|--------------------------------------------------------------------|---|----------------------------------------------------------------------------------------------------|
| List of Grant Codes (FRIGRNT)<br>Grant Title Search Form (FRIKGNT) | • | Depending on how you wish to<br>search, click on either "List of<br>Grant Codes" or "Grant Title<br>Search Form". |
|                                                                    |   |                                                                                                    |
| Cancel                                                             |   |                                                                                                    |

Selection of "List of Grant Codes (FRIGRNT)" option shown on next page:

| Execute Query         Cracle Developer Forms Runtime - Web: Open > FRIGITD - FRIGRNT         File Edit option: Block Item Becord Query ob Help         Finant Code Incurry FRIGRNT 7.0 (GAN7)         Frincipal Investigator ID:         Agency:         Current Amount:         Status Date:         Project Start Date:         Responsible Organization:         Grant:         Principal Investigator ID:         Agency:         Current Amount:         Status Date:         Project Start Date:         Responsible Organization:         Principal Investigator ID:         Agency:         Current Amount:         Status Date:         Project Start Date:         Responsible Organization:         Project End Date:         Sponsor ID:         Responsible Organization:         Project Start Date:         Project Start Date:         Project Start Date:         Project Start Date:         Responsible Organization:         Project Start Date:         Project Start Date:         Project Start Date:         Project Start Date:         Responsible Organization:         Project Start Date:<                                                                                                    | List of Grant C                                             | odes (FRIGRI            | NT)               |                       |                     |          |
|----------------------------------------------------------------------------------------------------|-------------------------------------------------------------|-------------------------|-------------------|-----------------------|---------------------|----------|
| Coracle Developer Forms Runtime - Web: Open > FRIGHD - FRIGHT  File Edit options Block Item Becord Query tols Help  File Edit options Block Item Becord Query tols Help  File Edit Options Block Item Becord Query tols Help  File Edit options Block Item Becord Duery File Block  File Edit Options Block Item Becord Query tols Help  File Edit Options Block Item Becord Duery File Block Item Amount:  Status:  File Edit Options Block Item Becord Plock Item Amount:  Status:  File Edit Options Block Item Becord Duery File Block Item Amount:  Status:  File File Query, Press File Besecute, Cthi-O to cancel.  File Edit Options Block Item Becord Ploce Block  File Edit Options Block Item Block Item Block |                                                             | Execute Query           | /                 |                       |                     |          |
| Ele Edit Options Block Item Becord Query onls Help     Grant:   Principal Investigator ID:   Agency:   Current Amount:   Status:   Principal Investigator ID:   Agency:   Current Amount:   Status:   Principal Investigator ID:   Agency:   Current Amount:   Status:   Principal Investigator ID:   Agency:   Current Amount:   Status:   Principal Investigator ID:   Agency:   Current Amount:   Status:   Project End Date:   Sponsor ID:   Responsible Organization:   Grant:   Project End Date:   Sponsor ID:   Responsible Organization:   Grant:   Project End Date:   Sponsor ID:   Responsible Organization:   Grant:   Project End Date:   Sponsor ID:   Responsible Organization:   Grant:   Project End Date:   Sponsor ID:   Responsible Organization:   Grant:   Project End Date:   Sponsor ID:   Responsible Organization:   Current Amount:   Current Amount:   Status Date:   Project End Date:   Sponsor ID:   Responsible Organization:   Project End Date:   Sponsor ID:   Responsible Organization:   Project End Date:   Sponsor ID: </td <td>Oracle Developer Fo</td> <td>rms Runtime - Web:</td> <td>Open &gt; FRIGITD</td> <td>- FRIGRNT</td> <td></td> <td></td>                                                                                                    | Oracle Developer Fo                                         | rms Runtime - Web:      | Open > FRIGITD    | - FRIGRNT             |                     |          |
| Image: Status:   Project Start Date:   Project Start Date:   Project End Date:   Sponsor ID:                                                                                                    | Eile Edit Options Block Item                                | Record Query tools Help |                   |                       |                     |          |
| Grant:       M2:       Description Search:<br>Criteria = M% =<br>search for all Grants<br>beginning with the<br>letter M.         Agency:       Cumulative Amount:       Maximum Amount:         Status:       Status Date:       Sponsor ID:         Project Start Date:       Project End Date:       Sponsor ID:         Grant:       Project Start Date:       Maximum Amount:         Grant:       Project End Date:       Sponsor ID:         Grant:       Project End Date:       Sponsor ID:         Grant:       Project End Date:       Sponsor ID:         Grant:       Project End Date:       Sponsor ID:         Grant:       Project End Date:       Sponsor ID:         Grant:       Project End Date:       Sponsor ID:         Project Start Date:       Project End Date:       Sponsor ID:         Grant:       Project End Date:       Sponsor ID:         Project Start Date:       Project End Date:       Sponsor ID:         Grant:       Project End Date:       Sponsor ID:         Project Start Date:       Project End Date:       Sponsor ID:         Grant:       Project End Date:       Sponsor ID:       Y         Project Start Date:       Project End Date:       Sponsor ID:       Y         Project Start Date:                                                                                                    | 🕞 🖉 📑 🖛 📑 🔂 I                                               | i 🎓 🏅 i 😵 💼 🐼 i 🔮       | 🖌 i 📇 i 📓 📓 i 🐗 i | ⊕ [                   | Description Oscilla |          |
| Grant: Principal Investigator ID: Agency: Current Amount: Status: Project Start Date: Project Start Date: | 🗑 Grant Code Inquiry FRIGRNT                                | 7.0 (BAN7) 20000000000  |                   | ********************* | Description Search: | 000 🔟 📤  |
| Grant: M2   Search for all Offails beginning with the letter M. Current Amount: Status: Project Start Date: Project Start Date: Project Start Date: Project Start Date: Project Start Date: Current Amount: Current Amount: Current Amount: Current Amount: Current Amount: Current Amount: Current Amount: Current Amount: Current Amount: Status Date: Project Start Date: Project End Date: Sponsor ID: Maximum Amount: Current Amount: Status Date: Project End Date: Sponsor ID: Maximum Amount: Status Date: Project Start Date: Project End Date: Sponsor ID: Maximum Amount: Status Date: Project End Date: Sponsor ID: Maximum Amount: Status Date: Project Start Date: Project End Date: Sponsor ID: Maximum Amount: Maximum Amount: Status Date: Project Start Date: Project End Date: Sponsor ID: Maximum Amount: Current Amount: Current Amount: Current Amount: Current Amount: Current Amount: Maximum Amount: Maximum Amoun                                                                                                    |                                                             |                         |                   |                       | Cillend = 101% =    |          |
| Principal Investigator ID:   Agency:   Current Amount:   Status:   Project Start Date:   Project Start Date:   Principal Investigator ID:   Agency:   Current Amount:   Status:   Project Start Date:   Project Start Date:   Project End Date:   Sponsor ID:                                                                                                    | Grant:                                                      | M&                      |                   |                       | boginning with the  | <b>A</b> |
| Agency: Ietter IVI.   Current Amount: Cumulative Amount:   Status: Project End Date:   Project Start Date: Project End Date:   Sponsor ID: Agency:   Current Amount: Cumulative Amount:   Status: Status Date:   Project Start Date: Project End Date:   Sponsor ID: Sponsor ID:    Grant: Pruject Start Date: Project End Date: Sponsor ID: Grant: Project Start Date: Project End Date: Sponsor ID: Grant: Project Start Date: Project End Date: Sponsor ID: Grant: Project Start Date: Project End Date: Sponsor ID: Grant: Project End Date: Sponsor ID: Grant: Project Start Date: Project End Date: Sponsor ID: Grant: Project Start Date: Project End Date: Sponsor ID: Grant: Project Start Date: Project End Date: Sponsor ID: Current Amount: Status Date: Project End Date: Sponsor ID: Current Amount: Status Date: Project End Date: Sponsor ID: Filter a query, press F8 to execute, Ctrl-Q to cancel. Record: 11 Enter a query, press F8 to execute, Ctrl-Q to cancel. Record: 11 Enter a query, press F8 to execute, Ctrl-Q to cancel. Record: 11 Enter Audition: Current Amount: Sponsor ID: Current Amount: Current Amount: Sponsor ID: Current Amount: Sponsor ID: Current Amount: Sponsor ID: Current Amount: Sponsor ID: Current Amount: Sponsor ID: Current Amount: Sponsor ID: Current Amount: Sponsor ID: Current Amount: Sponsor ID: Current Amount: S                                                                                                    | Principal Investigator ID:                                  |                         |                   |                       | lottor M            |          |
| Current Amount: Cumulative Amount:   Status: Status Date:   Project Start Date: Project End Date:   Sponsor ID: Sponsor ID:    Grant: Principal Investigator ID: Current Amount: Current Amount: Status Date: Project Start Date: Sponsor ID: Maximum Amount: Maximum Amount: Maximum Amount: Grant: Project Start Date: Project Start Date: Project End Date: Sponsor ID: Tender auexy, press F8 to execute, Ctri+Q to cancel. Record: 11 Enter-Qu. A status A status <p< td=""><td>Agency:</td><td></td><td></td><td></td><td></td><td></td></p<>                                                                                                    | Agency:                                                     |                         |                   |                       |                     |          |
| Status: Status Date:   Project Start Date: Project End Date:   Sponsor ID: Responsible Organization:   Grant:   Principal Investigator ID:   Agency:   Current Amount:   Status:   Project Start Date:   Project Start Date:   Project End Date:   Sponsor ID:                                                                                                    | Current Amount:                                             | Cur                     | nulative Amount:  | Maxin                 | num Amount:         |          |
| Project Start Date: Project End Date: Sponsor ID:   Responsible Organization:                                                                                                    | Status:                                                     | Sta                     | tus Date:         |                       |                     |          |
| Responsible Organization:   Grant:   Principal Investigator ID:   Agency:   Current Amount:   Status:   Project Start Date:   Project Start Date:   Sponsor ID:   Grant: Principal Investigator ID: Agency: Current Amount: Current Amount: Current Amount: Current Amount: Current Amount: Current Amount: Current Amount: Current Amount: Current Amount: Status Date: Project Start Date: Project Start                                                                                                    | Project Start Date:                                         | Pro                     | ject End Date:    | Sponsor ID:           |                     |          |
| Grant:   Principal Investigator ID:   Agency:   Current Amount:   Status:   Project Start Date:   Project Start Date:   Sponsor ID:                                                                                                    | Responsible Organization:                                   |                         |                   |                       |                     |          |
| Grant:   Principal Investigator ID:   Agency:   Current Amount:   Status:   Project Start Date:   Project Start Date:   Principal Investigator ID:   Grant:   Principal Investigator ID:   Grant:   Principal Investigator ID:   Current Amount:   Current Amount:   Current Amount:   Current Amount:   Principal Investigator ID:   Agency:   Current Amount:   Status:   Status:   Status:   Status:   Project End Date:   Sponsor ID:   Current Amount:   Current Amount:   Current Amount:   Current Amount:   Current Amount:   Current Amount:   Status:   Status:   Status:   Status:   Project End Date:   Sponsor ID:   Responsible Organization:   Current Amount:   Current Amount:   Project End Date:   Sponsor ID:   Responsible Organization:   Current Amount:   Current Amount:   Project End Date:   Sponsor ID:   Responsible Organization:   Current Amount:   Current Amount:   Project End Date:   Sponsor ID:                                                                                                    | Current (                                                   |                         |                   |                       |                     |          |
| Principal Investigator ID:         Grant:         Principal Investigator ID:         Grant:         Principal Investigator ID:         Grant:         Principal Investigator ID:         Grant:         Principal Investigator ID:         Grant:         Principal Investigator ID:         Grant:         Principal Investigator ID:         Grant:         Principal Investigator ID:         Status Date:         Principal Investigator ID:         Current Amount:         Current Amount:         Current Amount:         Current amount:         Project Start Date:         Project Start Date:         Project End Date:         Sponsor ID:         Responsible Organization:         Image:         Image:         Image:         Image:         Image:         Image:         Image:         Image:         Image:         Image:         Image:         Image:         Image:         Image:         Image:         Image:         Image: <td>Grant:</td> <td>I</td> <td></td> <td></td> <td></td> <td></td>                                                                                                    | Grant:                                                      | I                       |                   |                       |                     |          |
| Agency:   Current Amount:   Current Amount:   Status:   Project Start Date:   Project Start Date:   Project Start Date:   Project End Date:   Sponsor ID:                                                                                                    | Agonow                                                      |                         |                   |                       |                     |          |
| Cumulative Annount.   Status:   Project Start Date:   Project Start Date:   Project End Date:   Sponsor ID:                                                                                                    | Agency:                                                     |                         | nulatius Amount:  | Mayin                 | um Amount:          |          |
| Status     Status Date:       Project Start Date:     Project End Date:       Sponsor ID:     Image: Sponsor ID:       Grant:     Image: Sponsor ID:       Principal Investigator ID:     Image: Sponsor ID:       Agency:     Image: Sponsor ID:       Current Amount:     Cumulative Amount:       Status:     Status Date:       Project Start Date:     Project End Date:       Project Start Date:     Project End Date:       Project Start Date:     Project End Date:       Project Start Date:     Project End Date:       Project Start Date:     Project End Date:       Project Start Date:     Project End Date:       Project Start Date:     Project End Date:       Project Start Date:     Project End Date:       Project Tart Query, press F8 to execute, Ctrl+Q to cancel.       Record:     Image: Project Project Projec                                                                                                    | Current Ambunt.                                             | Cui Cui                 | tur Dato:         | Maxin                 |                     |          |
| Aroject Start Date:       Froject End Date:       Sponsor ID:         Grant:       Principal Investigator ID:       Agency:         Agency:       Current Amount:       Maximum Amount:         Status:       Status Date:       Project End Date:         Project Start Date:       Project End Date:       Sponsor ID:         Image:       Image:       Image:         Image:       Project End Date:       Sponsor ID:         Image:       Image:       Image:         Image:       Image:       Image:       Image:         Image:       Image:       Image:       Image:         Image:       Image:       Image:       Image:       Image:         Image:       Image:       Image:       Image:       Image:       Image:         Image:       Image:       Image                                                                                                    | Broject Start Date:                                         | Sta                     | viect End Date:   | Snonsor ID:           |                     |          |
| Grant:         Principal Investigator ID:         Agency:         Current Amount:         Current Amount:         Status Date:         Project Start Date:         Project Start Date:         Project Start Date:         Project End Date:         Sponsor ID:         Image:         Image: <tr< td=""><td>Responsible Organization:</td><td></td><td></td><td>Sponsor is.</td><td></td><td></td></tr<>                                                                                                    | Responsible Organization:                                   |                         |                   | Sponsor is.           |                     |          |
| Grant:                                                                                                    | incorporation organization                                  |                         |                   |                       |                     |          |
| Principal Investigator ID:                                                                                                    | Grant:                                                      |                         |                   |                       |                     |          |
| Agency:                                                                                                    | Principal Investigator ID:                                  |                         |                   |                       |                     |          |
| Current Amount:       Cumulative Amount:       Maximum Amount:         Status:       Status Date:       Project Start Date:       Sponsor ID:         Project Start Date:       Project End Date:       Sponsor ID:       Image: Comparization:         Image: Comparization:       Image: Comparization:       Image: Comparization:       Image: Comparization:       Image: Comparization:         Image: Comparization:       Image: Comparization:       Image:                                                                                                    | Agency:                                                     |                         |                   |                       |                     |          |
| Status:       Status Date:         Project Start Date:       Project End Date:         Sponsor ID:       •         Image: Status Date:       •         Image: Status Date:<                                                                                                    | Current Amount:                                             | Cur                     | nulative Amount:  | Maxin                 | num Amount:         |          |
| Project Start Date:     Project End Date:     Sponsor ID:       Responsible Organization:                                                                                                    | Status:                                                     | Sta                     | tus Date:         |                       |                     |          |
| Responsible Organization:     Image: Constraint of the second of the second of the secon                          | Project Start Date:                                         | Pro                     | ject End Date:    | Sponsor ID:           |                     |          |
| Image: Second 1/1         Image: Second 1/1                                                                                                    | Responsible Organization:                                   |                         |                   |                       |                     | •        |
| (■)                                                                                                    |                                                             |                         |                   |                       |                     |          |
| Emer a query, press rs to execute, curr-u to Cancel.                                                                                                    |                                                             |                         |                   |                       |                     |          |
|                                                                                                    | Enter a query; press F8 to execute, (<br>Record: 1/1 Enter- | Qu                      | <0SC>             |                       |                     | )        |

To use the "List of Grant Codes" option, proceed with the following steps: ("Grant Title Search Form" is not covered in this manual)

- 1. Assuming you wish to look-up a Grant by **description** enter your search criteria in the longer field directly to the right of Grant Code (noted above). Follow the criteria rules set forth in the FOAPAL Look-up manual.
- 2. Click **Execute Query.** Depending on what you entered for your search criteria you will either see a list of Grants, a single Grant, or no results (See next page).

- 3. If the results return a list of Grants you can simply **scroll** through the list or refine your search criteria. If there are no results refine your criteria.
- 4. Once you locate the Grant you are looking for click on the Grant Code and press **Select .** This will return your selection to the FRIGITD form.

| Select                       |                       |                            |               |             |                        |             |            |
|------------------------------|-----------------------|----------------------------|---------------|-------------|------------------------|-------------|------------|
| Oracle Developer Fo          | orms Runtime - \      | Web: Open > FRIC           | GITD - FRIGRN | П           |                        |             |            |
| File Edit ptions Block Item  | Record Query Tools    | Help                       |               |             |                        |             |            |
| 🔲 🖉 📋 i 🛏 🖨 🗟                | ╆ 🍢   😰 📾 🗵           | 🛯 i 🕰 i 📇 i 🔯 🕅            | 🕼   🛞         | Х           |                        |             |            |
| 🙀 Grant Code Inquiry FRIGRN1 | 7.0 (BAN7) 200000     |                            |               |             |                        | 0000000 🗹 🖻 |            |
|                              |                       |                            |               |             |                        |             |            |
| Grant:                       | 205001 Mechanism      | s And Control Of Acid      |               |             |                        |             |            |
| Principal Investigator ID:   | J00210135 Foster      |                            | John          |             |                        |             |            |
| Agency:                      | J00365598 National In | stitute of Health          |               |             |                        |             |            |
| Current Amount:              |                       | Cumulative Amount:         |               | Maximur     | m Amount: 903,896.00   | 0           |            |
| Status:                      | A                     | Status Date:               | 01-MAR-2001   |             |                        | 1           |            |
| Project Start Date:          | 01-MAR-2001           | Project End Date:          | 28-FEB-2006   | Sponsor ID: | 5 R01 GM61147-03       |             | Scroll Bor |
| Responsible Organization:    | U 172300 Grants a     | nd Contracts Accounting    |               |             |                        |             |            |
|                              |                       |                            |               |             |                        |             |            |
| Grant:                       | 205008 Mediators (    | )f Oxidative Damage In     |               |             |                        |             |            |
| Principal Investigator ID:   | J00213061 Gard        |                            | Anthony       |             |                        |             |            |
| Agency:                      | J00365598 National In | stitute of Health          |               |             |                        |             |            |
| Current Amount:              |                       | Cumulative Amount:         |               | Maximur     | m Amount: 1,261,143.00 |             |            |
| Status:                      | A                     | Status Date:               | 30-SEP-2000   |             |                        |             |            |
| Project Start Date:          | 30-SEP-2000           | Project End Date:          | 31-AUG-2006   | Sponsor ID: | 5 R01 AG19603-04       |             |            |
| Responsible Organization:    | U 172300 Grants a     | nd Contracts Accounting    |               |             |                        |             |            |
|                              |                       |                            |               |             |                        |             |            |
| Grant:                       | 205036 Mechanism      | s Of Tumor Promotion And ( | с             |             |                        |             |            |
| Principal Investigator ID:   | J00210177 Honkanen    |                            | Richard       |             |                        |             |            |
| Agency:                      | J00365598 National In | stitute of Health          |               |             |                        |             |            |
| Current Amount:              |                       | Cumulative Amount:         |               | Maximur     | m Amount: 333,171.00   |             |            |
| Status:                      | A                     | Status Date:               | 01-APR-1994   |             |                        |             |            |
| Project Start Date:          | 01-APR-1994           | Project End Date:          | 31-MAR-2009   | Sponsor ID: | 2 R01 CA060750-11      |             |            |
| Responsible Organization:    | U 172300 Grants a     | nd Contracts Accounting    |               |             |                        |             |            |
|                              |                       |                            |               |             |                        | -           |            |
|                              |                       |                            |               |             |                        |             |            |
| Record: 1/?                  |                       | <0SC>                      |               |             |                        | [           |            |
|                              |                       |                            |               |             |                        |             |            |